2022/4/25(月) 立川志の輔 独演会 WEB 抽選申込ガイド

■申し込みは1会員 ID につき1回まで。同一のお名前や電話番号などによる複数の応募は申込が無効となりま すのでご注意ください。

■インターネットを通した申込のため、メールアドレスの登録(PC・スマートフォン・携帯可)が必要です。

■申込内容および抽選結果については、当落確定通知メールが届かない場合でも、インターネット〈会員マイページ〉よりご確認が可能です。詳しくは本書6ページをご参照ください。

■当選した場合は、セブン・イレブンもしくは穂の国とよはし芸術劇場でのチケット発券が必要です。お引取りについては、3月6日(予定)に登録メールアドレスへ送信する当選確定通知メールの内容をよくご確認ください。

■申し込みに関するスケジュール

| 2月18日(金)10:00~2月28日(月)19:00                |
|--------------------------------------------|
| 3月6日(日)予定                                  |
| 抽選結果の通知メールを、自動送信にて登録メールアドレスへ送信します。         |
| また劇場 HP「チケット購入」>「チケットを購入・予約する」>「チケット予約・購入」 |
| ページから「会員マイページ」へ進み、ログインすると、申込内容や抽選結果を       |
| ご確認いただけます。※詳しくは8ページへ                       |
| 抽選結果メール着~3月15日(火)まで                        |
| ※引取期限を過ぎると当選が無効となります。                      |
|                                            |

■この件に関するお問い合わせ

プラットチケットセンター TEL:0532-39-3090(10:00~19:00 休館日除く)

WEB 抽選予約の方法

プラットフレンズ/維持会員の会員 ID(半角数字 10 ケタ)とパスワード(任意の半角英数字)を入力したのち、すぐ下の「ログイン」を押します。 ※パスワードが不明な場合、「パスワードをお忘れの場合は【こちら】」から再設定ください。窓口にて入会された方の初期パスワードは「platOOOO(Oは電話番号の下4桁)」です。

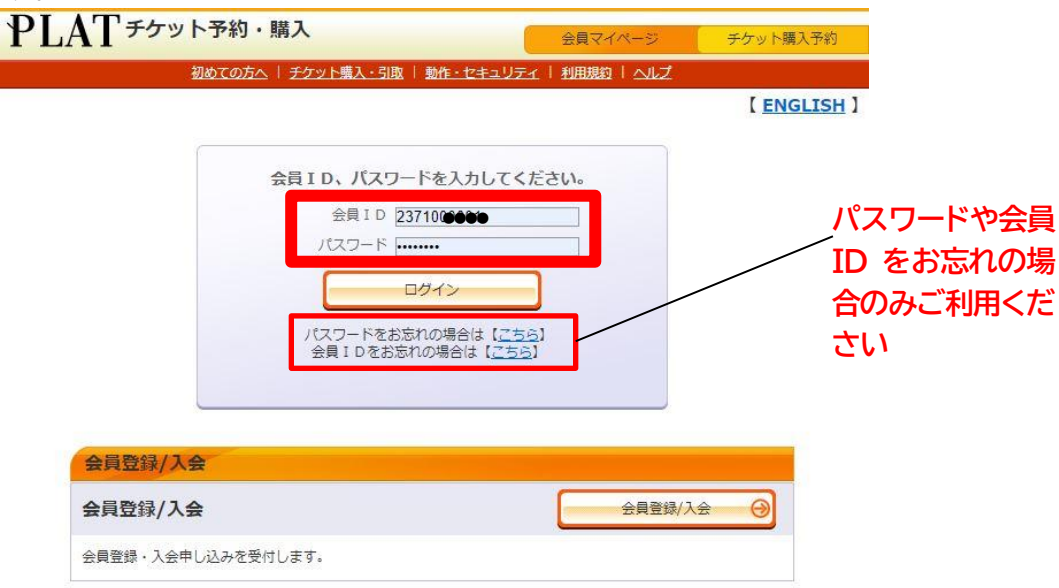

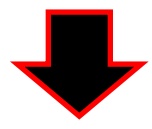

②「先行予約/立川志の輔 独演会」の「予約申し込み」ボタンを押します。

| 初めての方へ   チケット購入・引取   動作・セキョ       | リティ   利用規約   ヘルプ       |  |
|-----------------------------------|------------------------|--|
| 6通個人】 237100●■●:維持会員 太郎 様         | カートを見                  |  |
| 「希望の公演の「予約申し込み」ボタンをクリックしてください。    |                        |  |
| - ty N                            | 券あり 🐨 カート購入可 🐨 カート購入不可 |  |
| セット券                              |                        |  |
| セット券名                             | 予約受付状況                 |  |
| 第20回とよはしまちなかスロータウン映画祭             | ~ 2022年2月25日(金) 19:00  |  |
| スロータウンシネマ 6作品おまとめパック              | 受付中                    |  |
| Ħ                                 | 予約申し込み                 |  |
| 牛仁之纳                              |                        |  |
| 元イゴア本リ                            |                        |  |
| 公演名/公演期間/会場                       | 予約受付状況                 |  |
|                                   | ~ 2022年2月28日(月) 19:00  |  |
|                                   | 抽選受付由                  |  |
| <b>第</b><br>2022年4月25日(月)         | 予約申し込み \ominus         |  |
| 2022年4月25日(月)<br>唐の国とよはし芸術劇場 主ホール |                        |  |
| 一般予約                              |                        |  |
| 公演名/公演期間/会場                       | 予約受付状況                 |  |
| \$20回とFは1 ±++いかつ ちかい師本怒 マフト マロ ブ  |                        |  |
|                                   |                        |  |
|                                   |                        |  |

③ ご希望公演日時(2022年4月25日(月)18:30のみ)・希望席種(指定席のみ)・枚数(1もしくは2のい ずれか)を選択したのち、「次のページに進む」を押します。

|                   | 備考 申込期間中は「抽選予約内容・結果確認」ページより申込取消が可能です。 |                |        |                         |  |
|-------------------|---------------------------------------|----------------|--------|-------------------------|--|
|                   | 【 申込回数制限 合計1回まで 】                     |                |        |                         |  |
|                   | 申し込み内容                                | ŝ              |        |                         |  |
| 3 ケボ수ブ            | 希望                                    | 1公演日時          | 希望席種   | 希望券種・予約枚数               |  |
| 3 7/h主で<br>選択します⇒ | 2022年4月2                              | 25日(月) 18:30 🗸 | 「指定席 マ | 一般 2 √ 枚<br>選択してください 可能 |  |
|                   | 9                                     | 最初の画面に戻る       |        | 2 次のペーンに進む              |  |
|                   |                                       | 特定商取引法に        |        | CookieCONC              |  |

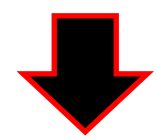

## ④ 前のページで選択した申し込み内容を確認し、「次のページに進む」を押します。

申し込み内容を確認し、よろしければ「次のベージに進む」ボタンをクリックしてください。

| ⑥ 前の/ | (ーシへ戻る) 🕼 最初の画面に戻る 次のページに進む 🥹                                                                                                    |  |  |
|-------|----------------------------------------------------------------------------------------------------|--|--|
| 公演情報  |                                                                                                    |  |  |
| 公演名   | 立川志の輔 独演会                                                                                                    |  |  |
| 会場    | 穂の国とよはし芸術劇場 主ホール                                                                                                    |  |  |
| 公演日時  | 2022年4月25日(月)                                                                                                    |  |  |
| 抽通日   | 2022年3月6日(日)                                                                                                    |  |  |
| 数要    | ※感染予防対策として収容定員を制限する場合がございます。 ※チケットご購入時にご登録いただきました氏名・連絡先は、保健所等の公的機関からの要請により、提供させていただく場合がございます。 ※車椅子スペースをご希望のお客様は、WEB抽道の申込が必要です。申込完了後ブラットチケットセンター電話(0532-39-3090)にてその旨を必ずご連絡ください。 ※本席チケットをお持ちの車椅子ご利用のお客様は、事前にブラットチケットセンターまでご連絡ください。 ※本席チケットをお持ちの車椅子ご利用のお客様は、事前にブラットチケットセンターまでご連絡ください。                                            |  |  |
|       | <ul> <li><u25・高校牛以下チケットについて></u25・高校牛以下チケットについて></li> <li>・一般発売日より取扱い。</li> <li>・枚数限定、本人のみ1公漠1枚のみ。本人名義でご購入下さい。</li> <li>・当日引換券のため、座席指定不可、公演当日に指定席券とお引き換えいたします。</li> <li>★公演当日、本券と学生証などの生年月日が確認できるものを必ずお持ちください。</li> <li>・年齢確認ができない場合は、一般指定席料金との差額を頂きますのでご注意ください。</li> <li>【引換場所】公演会場入場口の受付</li> <li>【引換時間】 酬減1時間前より</li> </ul> |  |  |
| 備来    | 由決期期中は「抽演予約内容・結果確認」ページより由決敗消が可能です。                                                                                                    |  |  |

| 希望公演日時              | 2022年4月25日(月) 18:30 |  |  |
|---------------------|---------------------|--|--|
| 希望席種,券種,<br>料金,予約枚数 | 指定席 一般 4,200円 × 2枚  |  |  |
| チケット代金合計            | 8,400円              |  |  |
| 6                   |                     |  |  |

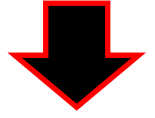

- ⑤ 当選した場合のチケットの引取方法を選択し、「次のページに進む」を押します。
- 【穂の国とよはし芸術劇場】 劇場 1 階受付でのお引取りが可能です。手数料は無料です。 営業時間は 10:00~19:00(休館日除く)です。駐車場はございません。 3 月 15 日(火)19:00 までにお引取りの無い場合は当選が無効となります。

【セブン-イレブン発券】 全国のセブン-イレブンにて 24 時間お引取りが可能です。 支払手数料が 1 件 165 円、発券手数料が 1 枚あたり 110 円別途かかります。 3 月 15 日(火)23:59 までにお引取りの無い場合は当選が無効となります。 【クレジットカード決済・劇場引取もしくはセブン-イレブン引取】 抽選当選と同時に決済され、即時予約確定となります。 チケットは公演当日までお引取り可能です。 劇場引取の場合、休館日がございますのでご注意ください・・・3/22、4/18

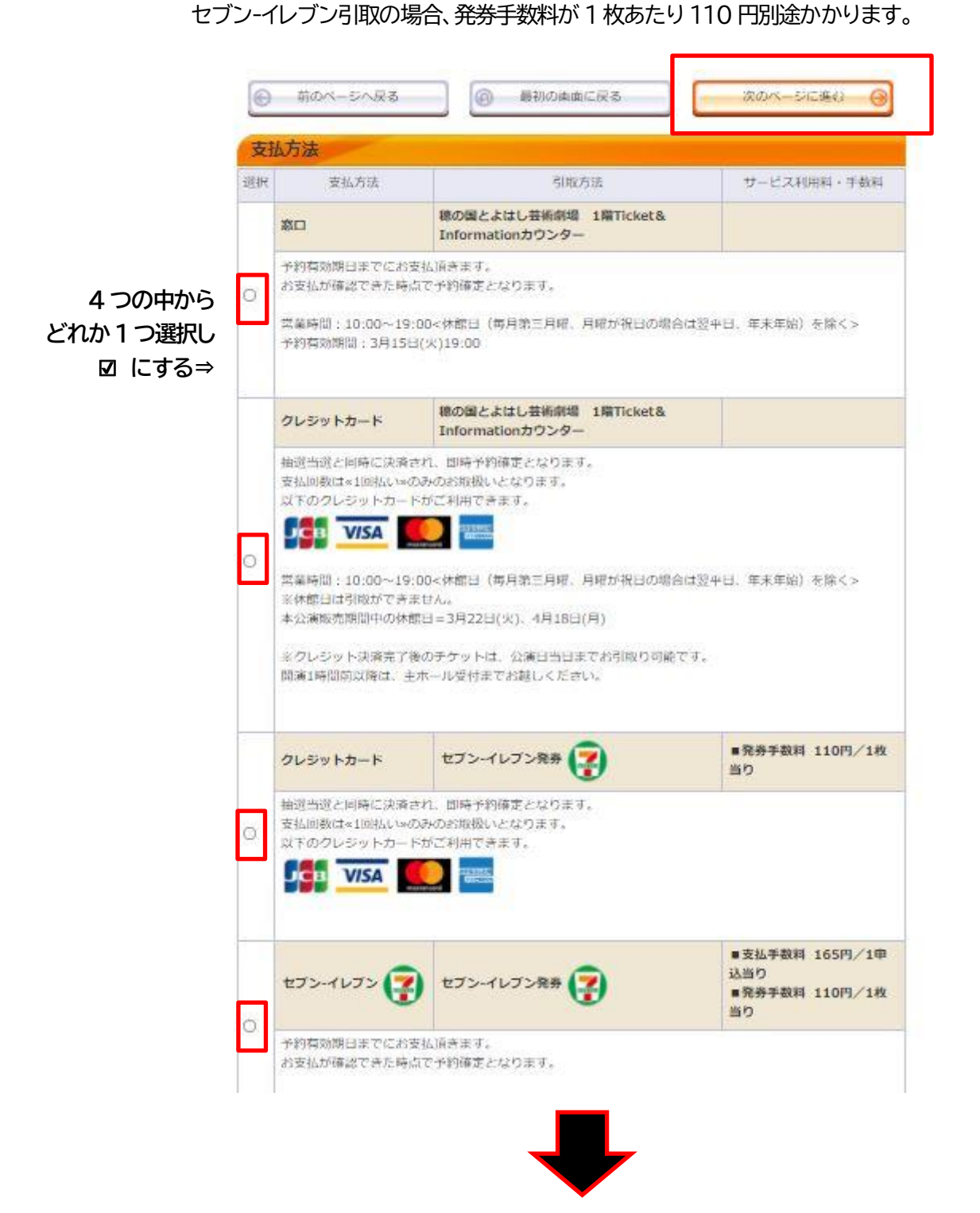

⑥ 内容確認/抽選結果メールの受信用アドレスを設定します。

空白の場合は、受信可能なメールアドレスをご入力ください。既にメールアドレスが入力されている場合 は、誤りが無いかご確認ください。変更したい場合は上書き修正をしてください。 ※メールアドレス(PC)・携帯メールアドレスは、どちらか一方のみでかまいませんが、 確認のため上下2回入力する必要があります。

※迷惑メール対策など受信設定を制限されているお客様は、「plattoyohashi@e-get.jp」を受信可 にしてください。携帯電話やスマートフォンで設定されている方でご不明な点がある場合は、各携帯会社 へお問い合わせください。

| ⊕ #0<->                                                  |                                                                                                    |  |
|----------------------------------------------------------|----------------------------------------------------------------------------------------------------|--|
| お客様情報(「**」                                               | は入力必須項目です。)                                                                                                    |  |
| お名前                                                      | 維持会員 太郎                                                                                                    |  |
| お名前(カナ)                                                  | イジカイイン タロウ                                                                                                    |  |
| 形は番号                                                     | 0532-39-3090                                                                                                    |  |
| メールアドレス<br>※メールアドレスまたは#<br>帯メールアドレスのどちら<br>かを入力してください。   | Note Contraction (Note Contraction)     Solution     Solution     Solutio |  |
| 携帯メールアドレス<br>※メールアドレスまたは巻<br>青メールアドレスのどちら<br>かを入力してください。 | ≪指定されたメールアドレスに予約<br>タン・ルアドレスに予約<br>タン・ルを送信します。><br>第<br>第<br>第<br>第<br>第<br>第<br>第<br>第<br>第<br>第<br>第<br>第<br>第                                                                                                    |  |

⑦「利用規約に同意する」と、営利目的での有償譲渡をしない旨の「同意する」について、
 左の図を2か所とも押してから、「次のページに進む」を押します。

|         | 利用規約 【入力必須項目です。】                                                                              |
|---------|-----------------------------------------------------------------------------------------------|
|         | 利用規約をお読みいただき、同意いただける方は、画面下部の【利用規約に同意する】にチェックを入れてください。<br>利用規約を読む                              |
| ☑ 印にする⇒ | □ 利用規約に同意する<br>(ビ同意いただけない場合は、以降の手続きができません。)<br>以下をお読みいただき、同意いただける方は、画面下部の【同意する】にチェックを入れてください。 |
|         | このチケットの営利目的での有償譲渡は致しません。                                                                      |
| ☑ 印にする⇒ | □ 同意する<br>(ご同意いただけない場合は、以降の手続きができません。)                                                        |
|         | 前のページへ戻る     「の 最初の画面に戻る     「次のページに進む                                                        |
|         |                                                                                               |

2022/02/02

## ⑧【最終内容確認】希望枚数・引取方法・受信メールアドレスなどを確認し、「申し込みする」を押します。

|                      | まだお手続きは完了していません。                                                                                                    |  |  |  |
|----------------------|----------------------------------------------------------------------------------------------------|--|--|--|
| 抽選申し込みを研<br>ボタンクリックを | i鎧申し込みを確認し、よろしければ「申し込みする」ボタンをクリックしてください。<br>マタンクリック後は、抽選申し込みの中断ができませんので、予めご了承ください。                                                                                                    |  |  |  |
| 公演情報                 |                                                                                                    |  |  |  |
| 公演名                  | 立川志の輔 独演会                                                                                                    |  |  |  |
| 会場                   | 穂の国とよはし芸術劇場 主木ール                                                                                                    |  |  |  |
| 公演日時                 | 2022年4月25日(月)                                                                                                    |  |  |  |
| 抽選曰                  | 2022年3月6日(日)                                                                                                    |  |  |  |
| 決済方法                 | 抽選当選後、予約有効期日までにお支払頂きます。                                                                                                    |  |  |  |
| 概要                   | <ul> <li>※感染予防対策として収容定員を制限する場合がございます。</li> <li>※チケットご購入時にご登録いただきました氏名・運絡先は、保健所等の公的機関からの要請により、提供させていただく場合がございます。</li> <li>※車椅子スペースをご希望のお客様は、WEB抽道の申込が必要です。申込完了後プラットチケットセンター電話(0532-39-3090)にてその旨を必ずご連絡ください。</li> <li>※本席チケットをお持ちの車椅子ご利用のお客様は、事前にプラットチケットセンターまでご連絡ください。</li> <li>※本席ギケットをお持ちの車椅子ご利用のお客様は、事前にプラットチケットセンターまでご連絡ください。</li> <li>※本就学児入場不可。</li> <li></li> <li></li></ul> |  |  |  |
| 備考                   | <ul> <li>・年齢確認かできない場合は、一般肯定常料金どの差額を頂きますのでご注意くたさい。</li> <li>【引換場所】公演会場入場口の受付</li> <li>【引換時間】間満1時間前より</li> <li>申込期間中は「抽選予約内容・結果確認」ページより申込取消が可能です。</li> </ul>                                                                                                    |  |  |  |

| 申し込み内容              |                          |
|---------------------|--------------------------|
| 希望公演日時              | 2022年4月25日(月) 18:30      |
| 希望席種・券種・<br>料金・予約枚数 | 指定席 一般 4,200円 × 2枚       |
| チケット代金合計            | 8,400円                   |
| サービス利用料・<br>手数料     | 支払手数料:165円<br>発券手数料:220円 |
| 合計金額                | 8,785円                   |

| お客様情報   |                                 |
|---------|---------------------------------|
| お名前(カナ) | イジカイイン タロウ                      |
| 電話番号    | 0532-39-3090                    |
| メールアドレス | p <b>isitide</b> t@bunzai.or.jp |

| 支払方法 |                                                              |  |
|------|--------------------------------------------------------------|--|
| 支払方法 | セブン-イレブン<br>抽選当選後、予約有効期間内にお支払頂きます。<br>お支払が確認できた時点で予約確定となります。 |  |

| チケット引取方法 | セプン・イレプン発券 |                                    |
|----------|------------|------------------------------------|
|          |            | 実際にメールが送信されます。<br>メールアドレスをご確認ください。 |
| 前のページへ戻  | 5 最初の画面に戻る | 申し込みする 😔                           |

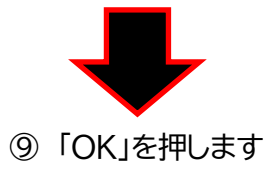

| お名用 (七字)) | メジカイインタロウ                  |
|-----------|----------------------------|
|           | 抽選申し込み処理を開始します。よろしいですか?    |
|           | キャンセル ОК                   |
|           | - 他们的分子来来了这些"中国"的情况在"美国学习" |
|           | ••••                       |

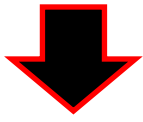

① 予約のお申込み完了です。申込番号はメモするなど控えておいてください。
 申し込み完了後、下記と同一内容のメールが自動送信されます。

| チケット予約・購                | λ                  |                                        | 会員マイページ                                                               | チケット購入予約              |  |  |  |
|-------------------------|--------------------|----------------------------------------|-----------------------------------------------------------------------|-----------------------|--|--|--|
|                         | <u>初めての7</u>       | 5へ   <u>チケット購入・引取</u>   動 <u>作・セキュ</u> | リティ   利用規約   ヘルプ                                                      |                       |  |  |  |
| プラットフレンズ 237500         | <b>●●</b> 豊橋:      | 大郎 様                                   |                                                                       |                       |  |  |  |
|                         | · · · ·            |                                        |                                                                       | and the second second |  |  |  |
| 22) 演日時・席種・予約枚数打        | 自定 指定              | 内容確認 支払万法・引取方法指定 お                     | 各様情報人力 申し込み内容確認                                                       | 甲し込み受付完了              |  |  |  |
| 抽選予約申し込み                | の受付が完              | 了しました。ご利用ありがとうございまり                    | した。                                                                   |                       |  |  |  |
|                         |                    | ○ ログアウトする                              |                                                                       |                       |  |  |  |
|                         |                    |                                        |                                                                       |                       |  |  |  |
| 抽選受付情報                  | 服                  |                                        |                                                                       |                       |  |  |  |
| 申込番号                    | •• •               | ••                                     | 抽選結果の確認の際、申し込み内<br>合わせの際等に必要です。<br>必ずお控えください。                         | 容お問い                  |  |  |  |
| 受付日                     | 2022 역             | ■ 2月●日(●)                              |                                                                       |                       |  |  |  |
| 抽邏日                     | 2022 역             | 5月6日(日)                                | 抽選結果はメールにてご連絡致し<br>「抽選予約内容・結果確認」ペー<br>選結果の確認が可能です。<br>抽選予約申し込みの取消はできま | ,ます。<br>-ジでも抽<br>:せん。 |  |  |  |
| A was been              |                    |                                        |                                                                       |                       |  |  |  |
| 公演情報                    |                    |                                        |                                                                       |                       |  |  |  |
| 公演名                     | 立川志の輔 独演会          |                                        |                                                                       |                       |  |  |  |
| 会場                      | 穂の国とよはし芸術劇場 主ホール   |                                        |                                                                       |                       |  |  |  |
| 公演日時                    | :2022年4月25日(月)     |                                        |                                                                       |                       |  |  |  |
|                         |                    |                                        |                                                                       |                       |  |  |  |
| 【第1希望】                  | 申し辺                | み内容                                    |                                                                       |                       |  |  |  |
| 希望公演日時                  | 2022年4月25日(月)18:30 |                                        |                                                                       |                       |  |  |  |
| 希望席種・券<br>種・<br>料金・予約枚数 | 指定席                | )円 × 2枚                                |                                                                       |                       |  |  |  |
| チケット代金合<br>計            |                    |                                        |                                                                       |                       |  |  |  |
| 合計金額                    |                    |                                        |                                                                       |                       |  |  |  |
|                         |                    |                                        |                                                                       |                       |  |  |  |
| お客様情報                   |                    |                                        |                                                                       |                       |  |  |  |
| お名前(カナ)                 |                    | トヨハシタロウ                                |                                                                       |                       |  |  |  |
| 电話番号                    |                    | 0532-39-8810                           |                                                                       |                       |  |  |  |
|                         |                    |                                        |                                                                       |                       |  |  |  |
| チケット引                   | 取方法                |                                        |                                                                       |                       |  |  |  |
| チケット引用                  | 刘方法                | セブン-イレブン発券                             |                                                                       |                       |  |  |  |
|                         |                    | <ul> <li>ログアウトする</li> </ul>            |                                                                       |                       |  |  |  |
|                         |                    | <u> </u>                               |                                                                       |                       |  |  |  |
|                         |                    | 特定商取引法に基づく表示   個人情                     | 報保護方針                                                                 |                       |  |  |  |

申込内容および抽選結果の確認

申し込み後も**劇場ホームページ「チケット購入」>「チケットを購入・予約する」>「チケット予約・購入」**ページから「**会員マイページ」**へ進み、ログインすると申込内容をご確認いただけます。また、抽選結果の確認もこのページより可能です。

内容確認や抽選結果のメールが届かない場合、再度内容を確認したい場合にご利用ください。

| PLAT チケット予約・購入                        |                                   |                                  | 会員マイ                        | ページ   | チケット購入予約    |
|---------------------------------------|-----------------------------------|----------------------------------|-----------------------------|-------|-------------|
|                                       | <u> 初めての方へ   チケッ</u>              | <u>ト購入・引取   動作・セキュ</u>           | リティ   利用規約                  |       |             |
| -                                     |                                   |                                  |                             |       | [ ENGLISH ] |
|                                       |                                   | TABTOC                           |                             |       |             |
|                                       |                                   | TOPICS                           |                             |       |             |
| 【重要なお知ら                               | 년]                                |                                  |                             |       |             |
|                                       | 会員 ID・                            | ・パスワードを入力                        | してログイン                      |       |             |
|                                       |                                   |                                  |                             | -     |             |
|                                       |                                   |                                  |                             |       |             |
|                                       |                                   |                                  |                             |       |             |
|                                       |                                   | •                                |                             |       |             |
|                                       | マイハーン初めての方へ                       | 、 / チケット購入・引取 / 動作・セキュリティ        | チケット購入予約       1       利用規約 | ログアウト |             |
| プラッ<br>2375                           | /トフレンズ                            |                                  |                             |       |             |
| 20,0                                  | ご希望のメニューボタンをクリ                    | ックしてください。                        |                             |       |             |
|                                       | 会員手続きに関するメ                        | =                                |                             |       |             |
|                                       | 登録内容変更                            |                                  | 登録内容変更                      | 0     |             |
|                                       | 登録内容の確認・変更が可能                     | टर्ड.                            |                             |       |             |
|                                       | 登録取消/退会                           |                                  | 登録取消/退会                     |       |             |
|                                       | 会員登録の取消・退会申し込ま                    | みを受付します。                         |                             |       |             |
|                                       | チケットに関するメニ                        | ц—                               |                             |       |             |
|                                       | チケット予約・購入履                        | 歷確認                              | チケット予約・購入履歴                 |       |             |
|                                       | チケットの予約・購入履歴を                     | 確認できます。                          |                             |       |             |
|                                       | 抽選予約内容・結果確                        | 57<br>50                         | 抽選予約内容·結果確認                 |       |             |
|                                       | 抽選予約の申込内容・抽選結算                    | 果を確認できます。                        |                             |       |             |
|                                       |                                   | 特定簡取引法に基づく表示   個人情報保護            | 方針                          |       |             |
| pt:GoTo                               | ('/lhistorylist.act?s.nonce=175…  | ATION Co.,Ltd. All rights        | s reserved.                 |       |             |
|                                       |                                   |                                  |                             |       |             |
|                                       |                                   |                                  |                             |       |             |
|                                       |                                   |                                  |                             |       |             |
| 会員                                    | マイページ                             |                                  | チケット購入予約                    | ログアウト |             |
|                                       | 初めての方へ                            | 、  <u>チケット購入・引取</u>   動作・セキュリティ  | 利用規約   ヘルプ                  |       |             |
| プラッ<br>2375                           | / トフレンズ<br>00 <b>●●●</b> : 豊橋太郎 様 |                                  |                             |       |             |
|                                       |                                   |                                  |                             |       |             |
|                                       | 抽選予約内容・抽選結果の詳細                    | を確認する場合は、「申込番号」をクリックに            | してください。                     |       |             |
| 由い来早を知すと                              | 抽選予約内容・結果<br>PAGE [1]             |                                  |                             |       |             |
| 中心田クとヨサリン                             | 申込番号 受付日                          | 公演名/公演日時/会場                      | 抽選                          | 吉果    |             |
| 1111111111111111111111111111111111111 | 14022                             | 立川志の輔 独演会                        | : 2022/3/                   | 6(日)  |             |
| か ぐさま 9 ⇒                             | 140.22                            | 2022/4/25(月)<br>穂の国とよはし芸術劇場 主ホール | 抽選                          | 予定    |             |
|                                       |                                   | A 244-3x=1-A                     |                             |       |             |
|                                       |                                   |                                  |                             |       |             |

特定商取引法に基づく表示 | 個人情報保護方針